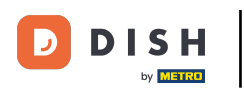

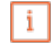

Willkommen im DISH POS Dashboard. In diesem Tutorial zeigen wir dir, wie du Schichtberichte exportierst.

| DISHPOSv2.65.7                               |        | (V) booq Demo DE 🕕                                    |                               | 😚 DISH POS-Tutorial                                      | s O                                                          | dish_de_video@hd.digital $$                             |
|----------------------------------------------|--------|-------------------------------------------------------|-------------------------------|----------------------------------------------------------|--------------------------------------------------------------|---------------------------------------------------------|
| « Menü minimieren                            |        | Dashboard                                             |                               |                                                          |                                                              |                                                         |
| 🕅 Artikel                                    | ~      | Heutige Umsatzdaten                                   |                               |                                                          |                                                              |                                                         |
| -√- Finanzen                                 | ~      |                                                       | Transaktionen                 | Durchschnittliche                                        | Ausgaben C                                                   | Diffene Bestellungen                                    |
| <ul><li>Allgemein</li><li>Bezahlen</li></ul> | *<br>* | 0,00                                                  | 0                             | 0,0                                                      |                                                              | Summe                                                   |
| ថ្ក្ Self-service                            | ~      |                                                       |                               |                                                          |                                                              | Letzte Aktualisierung:<br>heute um 09:13 Uhr            |
|                                              |        | Umsatzdetails<br>— Diese Woche — Vorherige Woche      |                               |                                                          |                                                              |                                                         |
|                                              |        | €100<br>€90<br>€80                                    |                               | UMSATZ BIS HEUTE<br>DIESE WOCHE<br>€ 0,00                | UMSATZ BIS HEUTE<br>VORHERIGE WOCHE                          | UMSATZ GESAMT<br>VORHERIGE WOCHE<br>€ 79,70             |
|                                              |        | €70<br>€60<br>€50<br>€40                              |                               | DURCHSCHNITTLICHE<br>AUSGABEN BIS HEUTE<br>DIESE WOCHE   | DURCHSCHNITTLICHE<br>AUSGABEN BIS HEUTE<br>VORHERIGE WOCHE   | DURCHSCHNITTLICHE<br>AUSGABEN<br>VORHERIGE WOCHE        |
|                                              |        | €30<br>€20<br>€10<br>€0<br>Mastag Dianstag Mituration | eta Eraita Cameta Comine      | € 0,00<br>TRANSAKTIONSANZAHL<br>BIS HEUTE<br>DIESE WOCHE | € 0,00<br>TRANSAKTIONSANZAHL<br>BIS HEUTE<br>VORHERIGE WOCHE | € 13,28<br>TRANSAKTIONEN GESAMT<br>VORHERIGE WOCHE<br>6 |
|                                              |        | Montag Dienstag Mittwoch Donne                        | rstag ⊢reitag Samstag Sonntag | 0                                                        | 0                                                            |                                                         |

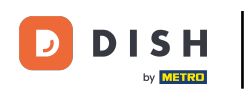

### Zuerst klickst du auf das Seitenmenü Finanzen.

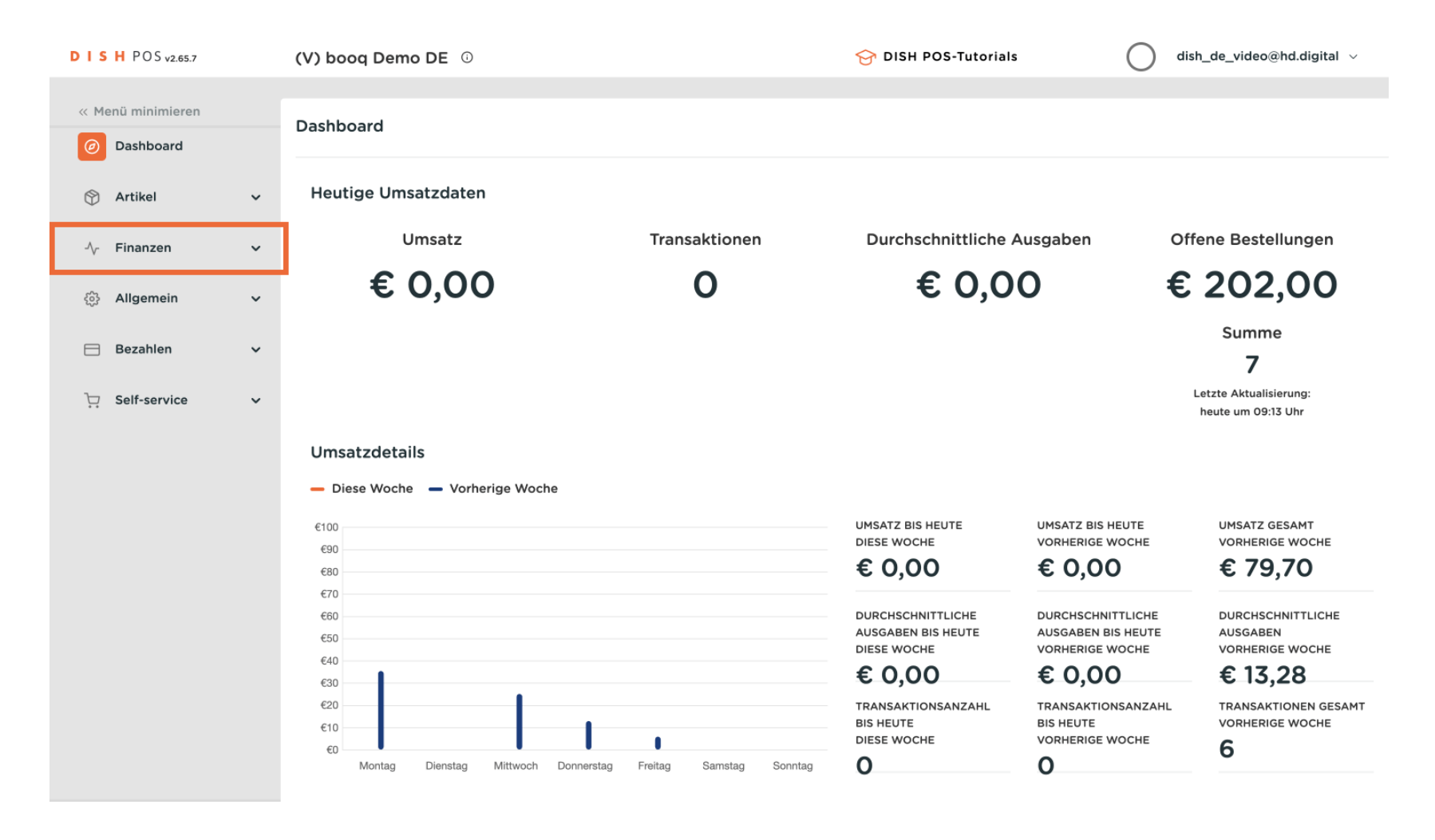

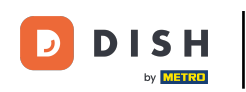

### Danach klickst du auf das Untermenü Schichtberichte.

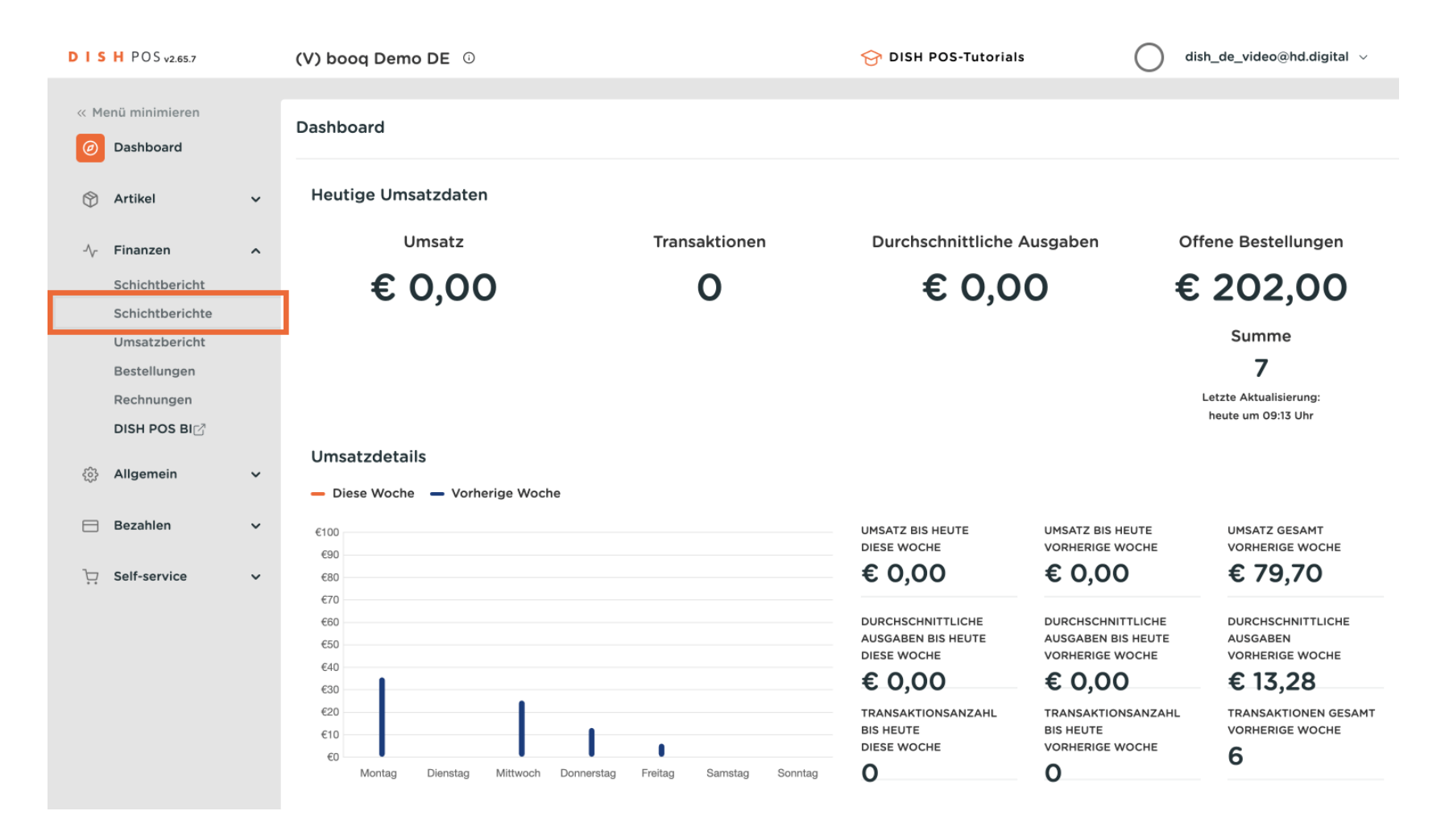

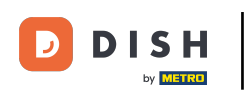

Du bist nun in der Übersicht der Schichtberichte. Wähle mit den Kalendern das Start- und Enddatum für den Bericht aus.

| DISH            | POS v2.65.7    |   | (V) booq Demo DE 🔅                                                                                                    | Filiale H | D Video Dem    | no German                | ଟ                     | DISH POS-Tutorials | 🔵 di         | sh_de_video@hd.digital $\lor$ |
|-----------------|----------------|---|----------------------------------------------------------------------------------------------------|-----------|----------------|--------------------------|-----------------------|--------------------|--------------|-------------------------------|
|                 |                |   |                                                                                                    |           |                |                          |                       |                    |              |                               |
| « Menü          | ù minimieren   |   | Schichtenverwaltung                                                                                                    |           |                |                          |                       |                    |              |                               |
| Ø D             | ashboard       |   |                                                                                                    |           |                |                          |                       |                    |              |                               |
|                 | rtikel         | ~ | From date                                                                                                    | reports I | Exports Enable | selection Select all Des | elect all 🛛 🔁 refresh |                    |              |                               |
| $\oplus$ $\neg$ |                | · | ◀ Juli 2023 ►                                                                                                    | ld nr.    | Z-nr           | Shift started            | Shift ended           | Facility / drawer  | Staff member | Туре                          |
| -               | inanzen        | ^ | Ma         Di         Wo         Do         Vr         Za         Zo           26         27         28         29         30         1         2 |           |                |                          |                       |                    |              |                               |
| S               | chichtbericht  |   | 3 4 5 6 7 8 9                                                                                                    |           |                |                          |                       |                    |              |                               |
| S               | chichtberichte |   | 10 11 12 13 14 15 16<br>17 18 19 20 21 22 23                                                                                                    |           |                |                          |                       |                    |              |                               |
| U               | msatzbericht   |   | 24 25 26 27 28 29 30                                                                                                    |           |                |                          |                       |                    |              |                               |
| В               | estellungen    |   | 31 1 2 3 4 5 6                                                                                                    |           |                |                          |                       |                    |              |                               |
| R               | echnungen      |   | Until date                                                                                                    |           |                |                          |                       |                    |              |                               |
| D               | ISH POS BI     |   | Juli 2023           Ma         Di         Wo         Do         Vr         Za         Zo                                                          |           |                |                          |                       |                    |              |                               |
| <63 A           | Ilgemein       | ~ | 26 27 28 29 30 <b>1</b> 2                                                                                                    |           |                |                          |                       |                    |              |                               |
| 6,0             |                |   | 10 11 12 13 14 15 16                                                                                                    |           |                |                          |                       |                    |              |                               |
| В               | ezahlen        | ~ | 17 18 19 20 21 22 23                                                                                                    |           |                |                          |                       |                    |              |                               |
| 7               |                |   | 24         25         26         27         28         29         30           31         1         2         3         4         5         6     |           |                |                          |                       |                    |              |                               |
| ⊡ 26            | elf-service    | ~ |                                                                                                    |           |                |                          |                       |                    |              |                               |
|                 |                |   |                                                                                                    |           |                |                          |                       |                    |              |                               |
|                 |                |   |                                                                                                    |           |                |                          |                       |                    |              |                               |
|                 |                |   |                                                                                                    |           |                |                          |                       |                    |              |                               |
|                 |                |   |                                                                                                    |           |                |                          |                       |                    |              |                               |
|                 |                |   |                                                                                                    |           |                |                          |                       |                    |              |                               |
|                 |                |   |                                                                                                    |           |                |                          |                       |                    |              |                               |
|                 |                |   |                                                                                                    |           |                |                          |                       |                    |              |                               |

D

## • Nachdem du den Zeitraum ausgewählt hast, klicke auf Exportieren.

| DIS   | H POS v2.65.7      |   | (V) booq Demo DE 0                                                                                                    | Filiale HD Video Demo German                                       | 😚 DISH POS-Tutorials        | dish_de_video@hd.digital ~ |
|-------|--------------------|---|----------------------------------------------------------------------------------------------------|--------------------------------------------------------------------|-----------------------------|----------------------------|
| // Ma | n // maininging an |   |                                                                                                    |                                                                    |                             |                            |
| < Me  | nu minimieren      |   | Schichtenverwaltung                                                                                                    | 9                                                                  |                             |                            |
| Ø     | Dashboard          |   |                                                                                                    |                                                                    |                             |                            |
| ٢     | Artikel            | ~ | From date                                                                                                    | reports Exports Enable selection Select all Deselect all C refresh |                             |                            |
| _     |                    |   | Juli 2023           Ma         Di         Wo         Do         Vr         Za         Zo                                                      | ld nr. Z-nr Shift started Shift ended                              | Facility / drawer Staff mem | ber Type                   |
| -∿-   | Finanzen           | ^ | 26     27     28     29     30     1     2                                                                                                    |                                                                    |                             |                            |
|       | Schichtbericht     |   | 3 4 5 6 7 8 9<br>10 11 12 13 14 15 16                                                                                                    |                                                                    |                             |                            |
|       | Schichtberichte    |   | 17         18         19         20         21         22         23                                                                          |                                                                    |                             |                            |
|       | Umsatzbericht      |   | 24         25         26         27         28         29         30           21         1         2         3         4         5         6 |                                                                    |                             |                            |
|       | Bestellungen       |   |                                                                                                    |                                                                    |                             |                            |
|       | Rechnungen         |   |                                                                                                    |                                                                    |                             |                            |
|       | DISH POS BI        |   | Ma Di Wo Do Vr Za Zo                                                                                                    |                                                                    |                             |                            |
| ŝ     | Allgemein          | ~ | 26         27         28         29         30         1         2           3         4         5         6         7         8         9    |                                                                    |                             |                            |
|       |                    |   | 10 11 12 13 14 15 16                                                                                                    |                                                                    |                             |                            |
|       | Bezahlen           | ~ | 17 18 19 20 21 22 23<br>24 25 26 27 28 29 30                                                                                                  |                                                                    |                             |                            |
| 7     | Self-service       |   | <b>31</b> 1 2 3 4 5 6                                                                                                    |                                                                    |                             |                            |
| ]:    |                    | · |                                                                                                    |                                                                    |                             |                            |
|       |                    |   |                                                                                                    |                                                                    |                             |                            |
|       |                    |   |                                                                                                    |                                                                    |                             |                            |
|       |                    |   |                                                                                                    |                                                                    |                             |                            |
|       |                    |   |                                                                                                    |                                                                    |                             |                            |
|       |                    |   |                                                                                                    |                                                                    |                             |                            |
|       |                    |   |                                                                                                    |                                                                    |                             |                            |

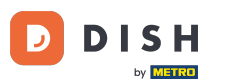

Du hast jetzt die Wahl einen Bericht der Artikel, Umsatzgruppe, Umsatzuntergruppen als .XLS Datei, die Umsatzuntergruppen als .CSV Datei zu exportieren oder erneut an den Schichtplaner zu senden. Wähle dafür das entsprechende Feld aus.

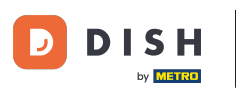

# Exportieren von Schichtberichten

| D I S H POS v2.65.7                                                                                         | (V) booq Demo DE 0                                                                                                    | Filiale HD Video Demo German                                                                            | 😚 DISH POS-Tutorials    | dish_de_video@hd.digital ~ |
|----------------------------------------------------------------------------------------------------|----------------------------------------------------------------------------------------------------|----------------------------------------------------------------------------------------------------|-------------------------|----------------------------|
| « Menü minimieren    Ø Dashboard                                                                            | Schichtenverwaltung                                                                                                    | 9                                                                                                    |                         |                            |
| 🕅 Artikel 🗸 🗸                                                                                               | From date                                                                                                    | reports Exports Enable selection Select all Deselect all Crefresh<br>Id nr. Articles (.XLS) Shift ended | Facility / drawer Staff | member Type                |
| ✓ Finanzen ^ Schichtbericht Schichtberichte Umsatzbericht Bestellungen Rechnungen DISH POS BIC <sup>™</sup> | Ma         Di         Wo         Do         Vr         2a         20           26         27         28         29         30         1         2           3         4         5         6         7         8         9           10         11         12         13         14         15         16           17         18         19         20         21         22         30           24         25         26         27         28         29         30           31         1         2         3         4         5         6           31         1         2         3         4         5         6           32         Y         28         Y         3         4         5         6           33         1         2         3         4         5         6           34         Y         Y         Y         Y         Y         7         6           34         Y         Y         Y         Y         Y         7         7         7         Y         Y         Y         Y         Y         7 | Sales category (.XLS)<br>Sales subcategory (.XLS)<br>Sales subcategory (.CSV)<br>Staffplanner           |                         |                            |
| ô Allgemein V                                                                                               | 3         4         5         6         7         8         9           10         11         12         13         14         15         16           17         19         10         20         21         23         23         23                                                                                                    |                                                                                                    |                         |                            |
| d Bezahlen 🗸 🗸                                                                                              | 17         18         19         20         21         22         23           24         25         26         27         28         29         30                                                                                                    |                                                                                                    |                         |                            |
| יָדָ Self-service ע                                                                                         | 31 1 2 3 4 5 6                                                                                                    |                                                                                                    |                         |                            |

D

### Du hast das Tutorial abgeschlossen. Nun weißt du, wie du Schichtberichte exportierst.

| D I S H POS v2.65.7                                                                                          | (V) booq Demo DE 🛈                                                                                                    | Filiale HD Video Demo German                                                                                                    | ♂ DISH POS-Tutorials             | dish_de_video@hd.digital v |
|----------------------------------------------------------------------------------------------------|----------------------------------------------------------------------------------------------------|----------------------------------------------------------------------------------------------------|----------------------------------|----------------------------|
| « Menü minimieren<br>@ Dashboard                                                                             | Schichtenverwaltung                                                                                                    | g                                                                                                    |                                  | -                          |
| 🕅 Artikel 🗸 🗸                                                                                                | From date                                                                                                    | reports         Exports         Enable selection         Select all         Deselect all         C           Id nr.         Z-nr         Shift started         Shift er | nded Facility / drawer Staff mem | iber Type                  |
| ► Finanzen ▲ Schichtberichte Schichtberichte Umsatzbericht Bestellungen Rechnungen DISH POS BIC <sup>3</sup> | Ma         Di         Wo         Do         Vi         Za         Zo           26         27         28         29         30         1         2           3         4         5         6         7         8         9           10         11         12         13         14         15         16           17         18         19         20         21         22         23           24         25         26         27         28         29         30           31         1         2         3         4         5         6           31         1         2         3         4         5         6           32         2         28         29         30         3         6         5           32         3         2         3         4         5         6           33         1         2         3         4         5         6           33         1         2         3         4         5         6           34         1         2         3         4         5         6 <t< td=""><td></td><td></td><td></td></t<> |                                                                                                    |                                  |                            |
| ැබී Allgemein 🗸 🗸                                                                                            | 26         27         28         29         30         1         2           3         4         5         6         7         8         9           10         11         12         13         14         15         16                                                                                                    |                                                                                                    |                                  |                            |
| Ξ Bezahlen 🗸 🗸                                                                                               | 17         18         19         20         21         22         23           24         25         26         27         28         29         30                                                                                                    |                                                                                                    |                                  |                            |
| ∵ Self-service v                                                                                             | 31 1 2 3 4 5 6                                                                                                    |                                                                                                    |                                  |                            |

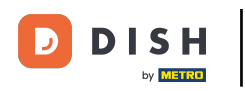

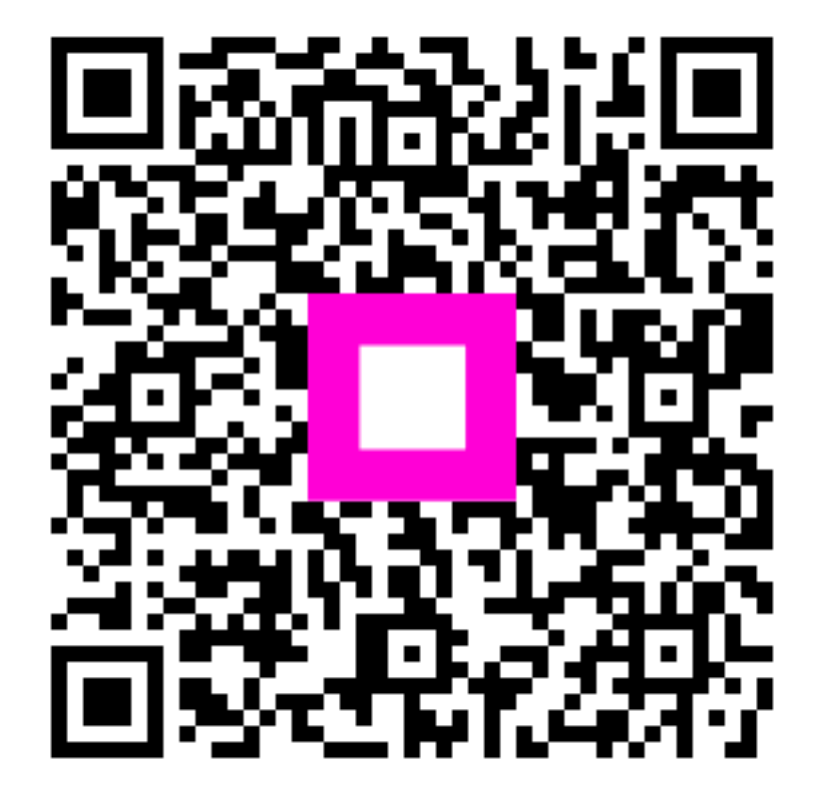

Scannen, um zum interaktiven Player zu gelangen